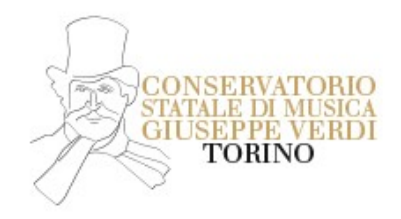

## 入学考试 (该程序说明只针对已经完成在 portale Universitaly 网站上注册 2022/2023 学年入学考试的非欧盟考生)

## 网上注册入学考试程序

- 注册
- 打开网站 <u>http://www.isidata.net/</u>
- 点击屏幕右上方 servizi studenti
- 点击按钮"Conservatori"
- 第一项. Inserimento domanda di AMMISSIONE
- 选择入学考试的音乐学院: Torino
- 填写表格以完成邮件的验证(验证会被发送至填写的邮箱,若在收件箱中找不到邮件请查询垃圾箱)
- 请填写代码,代码会发送至所填写的邮箱
- 点击 Ok, 去往 Ammissione
- 完成填写个人信息,通过旁边的下拉菜单提示完成填写各项信息,如大区,城市等等

如何选择信息

| 课程种类Tipo di    | cor  |
|----------------|------|
| 学历 Scuola di   |      |
| 选择专业 Specifica | cors |

三年制 Triennio(本科) 或者两年制 Biennio(研究生) *非欧盟生 (已经向 portale Universitaly 递交了申请的) 本科或研究生* 选择乐器(声乐) + <mark>大使馆 (比如上海大使馆)</mark> (必选项)

## 重要提示: 户口信息作为必要信息, 报名都灵音乐学院的考生请参照以下信息填写

# 户口 RESIDENZA (生活在意大利的外国学生)

| 大区 Regione   | PIEMONTE |
|--------------|----------|
| 省 Provincia  | ТО       |
| 城市 Comune    | TORINO   |
| 邮编 CAP       | 10100    |
| 地址 Indirizzo | 00000    |

● 完成填写所有信息后请按 Ⅲ<u>Inserisci</u>

### 回到主屏幕上的 <u>Allegare la documentazione</u>

| SERVIZI ISIDATA - Didattica Consex x SERVIZI ISIDATA - Servizi per gli stu x SERVIZI ISIDATA - Servizi per gli stu x +                                                                                                    |                                 |
|----------------------------------------------------------------------------------------------------|---------------------------------|
| $(\leftarrow) \rightarrow \mathbb{C}  \text{(i)}  \texttt{(i)}  \texttt{(i)}$ | ± III\ ⊡ ≡                      |
| 🖄 Più visitati 🔞 SERVIZI ISIDATA - LOG 🕤 INPS - Isee Post-Rifor 🔊 INPS - Autenticazione 🛞 Conservatorio Statale 🛞 Servizi per gli Studenti 🛞 Servizi Docenti 🛞 Microsoft                                                                                                    | : Word - Sett >>>               |
| SERVIZI PER GLI SUDENTI - Data odierna: 22/02/2018 12:46:21                                                                                                    | ALASTI SPZISP                   |
| Anagrafica Tasse Stampe Allega documentazione Invia Domanda                                                                                                    | -                               |
| DOMANDA ANCORA NON INVIATA                                                                                                    |                                 |
| DOCUMENTAZIONE - Richiesta di Ammissione/Settimana orientamento<br>§ Sarà possibile apportare modifiche a tale richiesta finché il Conservatorio non effettua la registrazione della richiesta.                                                                                                    |                                 |
| 🕑 Mediante questo modulo dovete inserire i documenti del tipo sotto indicato in base alle istruzioni che avete ricevuto dal Conservatorio, ad esempio se vi è stato chiesto di allegare o identità.                                                                                                    | opia formato PDF della carta di |
| - Sono ammessi solo file .doc, .pdf, .txt, .xls, .png, jpg e non superiori a 2 MB ciascuno                                                                                                    |                                 |
| Seleziona documento da allegare 🛛 Sfogia Nessun file selezionato. 🛗 <u>Inserisci documento</u>                                                                                                    |                                 |
| Oggetto documento (es. carta id., Cod. fiscale<br>ect)                                                                                                    |                                 |
| Lience allegati<br>(Se i document con cell archivali dal<br>Conservatoro in esclutora nei porpri sitemy, dopo<br>l'accettazione della richieta al amanismo, non è più<br>possibile rivisualizzarli.)                                                                                                    |                                 |

### 需要选择的附件:

- 学位认证意大利语翻译件 (<u>pdf 格式</u>)
- 意大利语 B2 证
- 为文件命名,选择文件,点击 Sfoglia

比如 (护照/意大利语 B2 证 /居留...)

点击 Inserisci documento 并且重复操作以完成上传所有必要文件为止.

<u>回到主屏幕上的 Invia Domanda</u>,在页面最下方点击 Conferma i dati e invia domanda.

信息及文件的真实性由主管办公室验证并核实之后,会在八月底前将登记成功信息发送至个人邮箱. 文件审核通过的名单即将登记在都灵音乐学院的网站上,网址如下: Elenco esaminandi - Conservatorio Statale di Musica "Giuseppe Verdi" Torino (conservatoriotorino.eu) 名单未被公布在网站上的考生可以在名单公布的5天之内联系都灵音乐学院秘书处。 此处申明,考试时间并非以邮件方式通知到个人,而是被公布在都灵音乐学院官方网站上,请考生仔细查询考 试日程表,查询链接如下 Calendario Esami - Conservatorio Statale di Musica "Giuseppe Verdi" Torino (conservatoriotorino.eu)